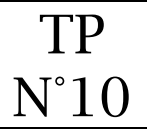

#### Définition du SEO

Le **SEO** (Search Engine Optimization) ou référencement naturel en français, est le fait d'optimiser le contenu de son site web afin d'être le mieux placé dans les moteurs de recherche.

Effectivement le but d'un site web est d'être le plus vu et donc d'être en tête des moteurs de recherches.

https://redacdesign.com/yoast-requete

#### ① Installation de l'extension YOAST SEO

Le plugin YOAST permet de rendre plus visible le site wordpress par les moteurs de recherche.

- 1. Menu : Extensions > Ajouter
- 2. Rechercher l'extension « YOAST SEO »

|   | Yoast SEO                                                                                                    | Installer maintenant |
|---|----------------------------------------------------------------------------------------------------|----------------------|
| Y | Améliorez votre SEO avec WordPress :<br>rédigez de meilleurs contenus et utilisez<br>un site WordPress optimisé en utilisant<br>l'extension Yoast SEO. | Plus de détails      |
|   | Par Team Yoast                                                                                                    |                      |

- 3. Cliquer sur « Installer maintenant »
- 4. Après l'installation cliquer sur « Activer »
- 5. YOAST SEO est à présent installé

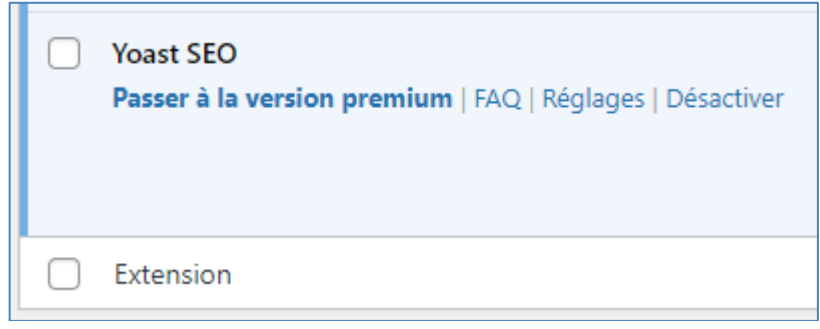

# ② Paramétrage général de l'extension YOAST SEO

1. <u>Menu : SEO > Réglages</u> généraux >

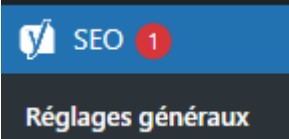

# 2. Démarrer l'entrainement de configuration de Yoast Seo

#### 🗹 Première configuration SEO

Démarrez rapidement avec <u>l'entraînement de configuration de Yoast SEO</u> afin de configurer les réglages optimaux pour votre site !

## 3. Cliquer sur « Continuer l'entrainement »

Continuer l'entraînement !

- 4. Saisir le nom de l'entité Nom de l'entité (important) B&B Villa Luca
- 5. Insérer le logo
- 6. Insérer le slogan « Vacances au soleil »

### ③ Paramétrage des pages et articles avec Yoast Seo

Chaque page et article doit-être optimisé avec Yoast Seo. L'objection étant que chaque page et article soit le mieux référencé dans les moteurs de recherche.

Exemple avec la page d'accueil

- 1. Rentrer en mode « modification » de la page d'accueil
- 2. Se positionner en bas de la page

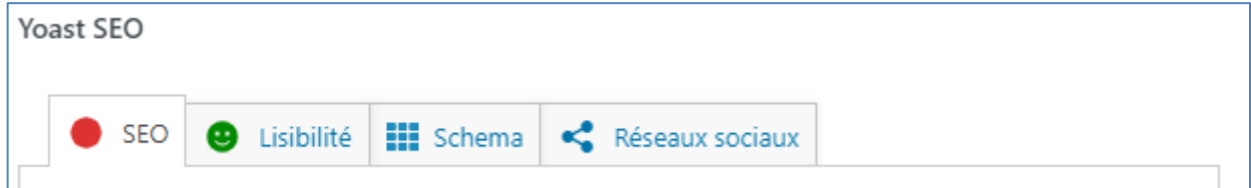

3. Saisir la requête cible – il s'agit d'un mot clé qui va décrire la page

| Requête cible 🔞 |                |
|-----------------|----------------|
|                 | B&B Villa Luca |

- 4. Laisser le titre SEO et le slug (composant de l'URL) par défaut
- 5. Saisir la Méta description

| Méta description                                                                                               | Insérez une variable |  |  |
|----------------------------------------------------------------------------------------------------|----------------------|--|--|
| Slogan Titre du site vacances dans le sud de l'Italie chambres sur mer paysage magnifique visites de la région |                      |  |  |
|                                                                                                    |                      |  |  |